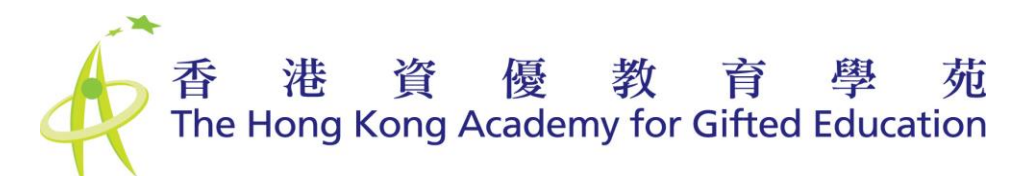

## For Online Talk Programme-Online Programme Platform (Moodle 5) User Manual

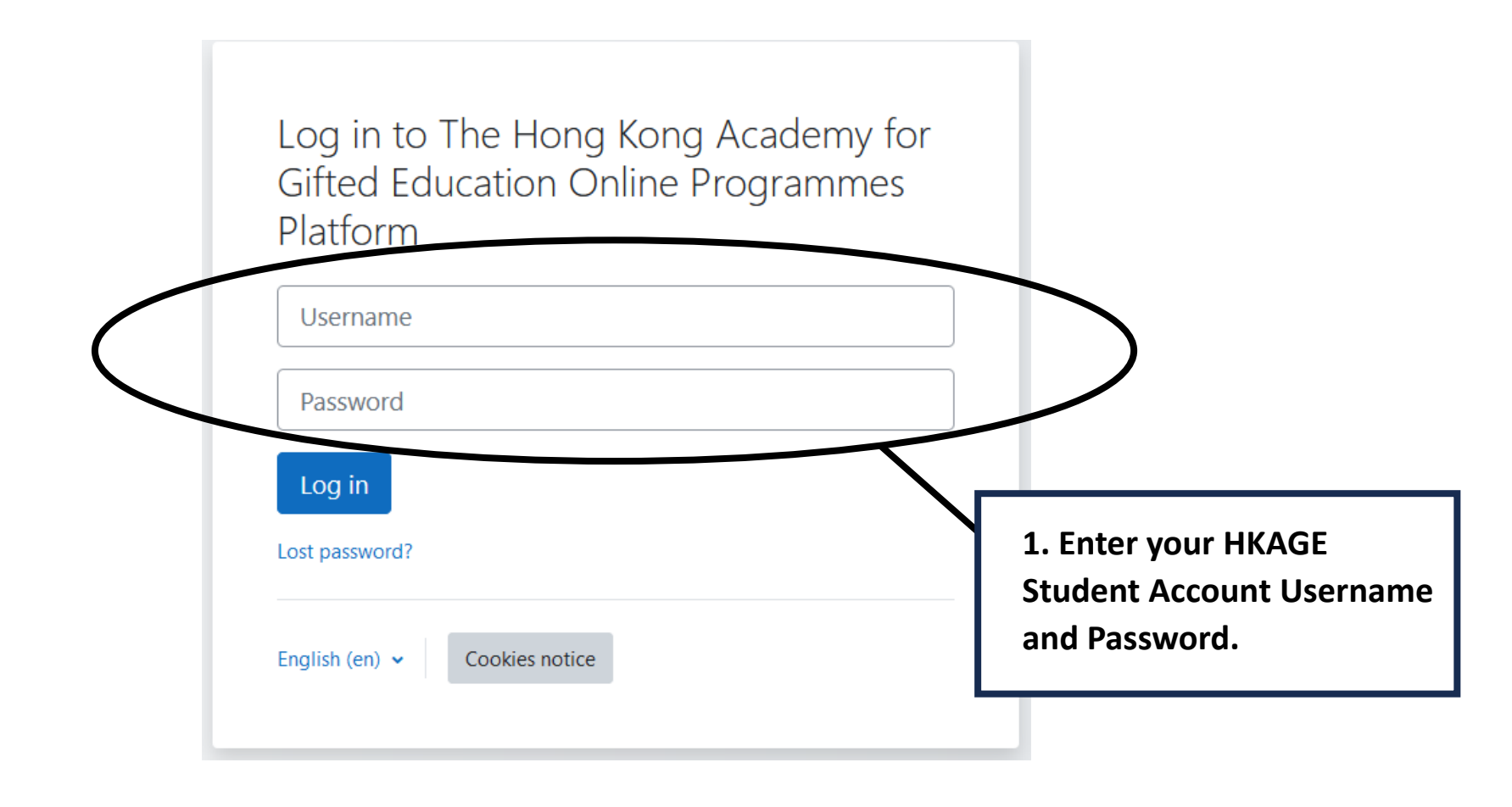

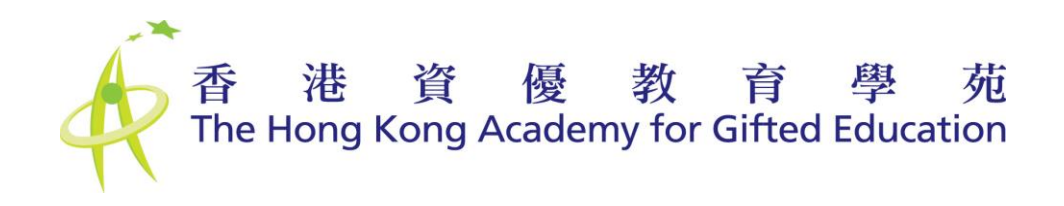

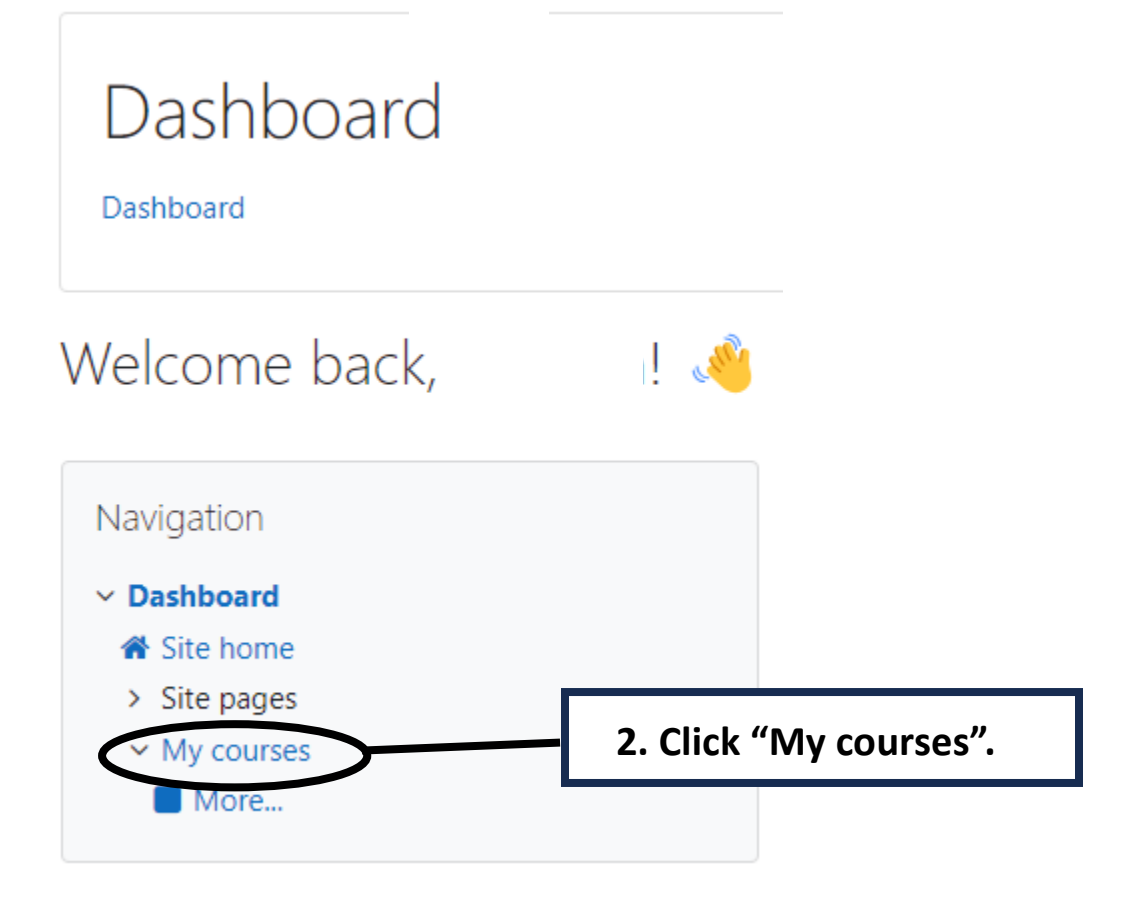

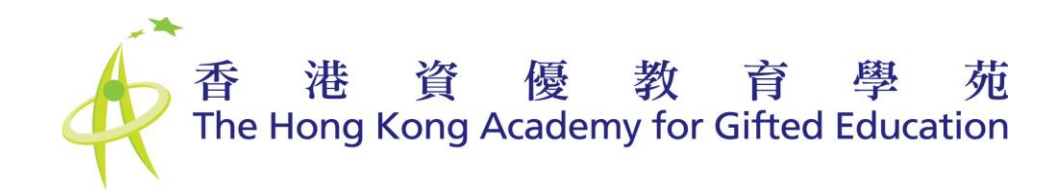

## My courses

My courses / Site pages / My courses

| <ul> <li>Site home</li> <li>Site pages</li> <li>My courses</li> <li>Tags</li> <li>My courses</li> <li>More</li> <li>All 、 Search</li> </ul> |
|----------------------------------------------------------------------------------------------------|
| Course overview                                                                                                    |

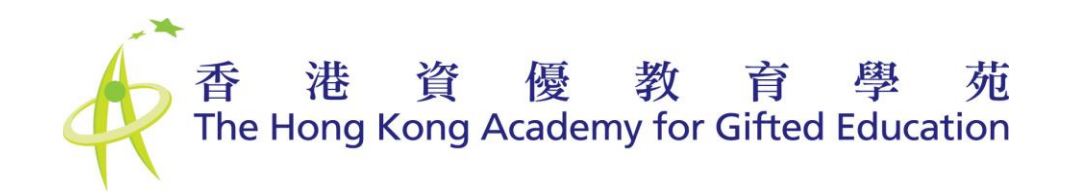

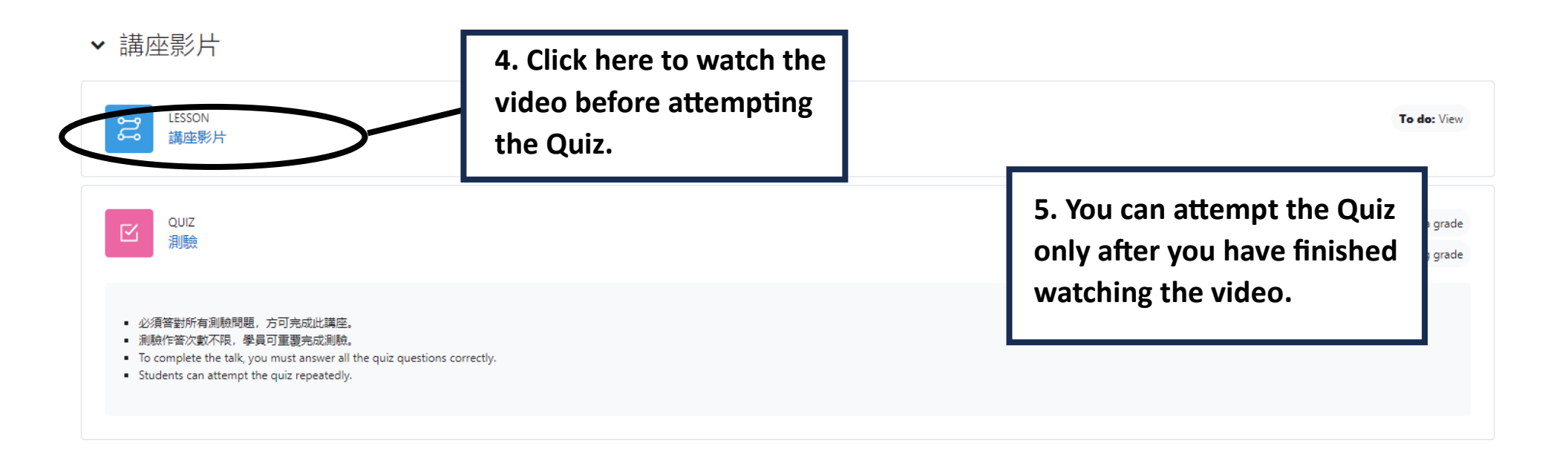

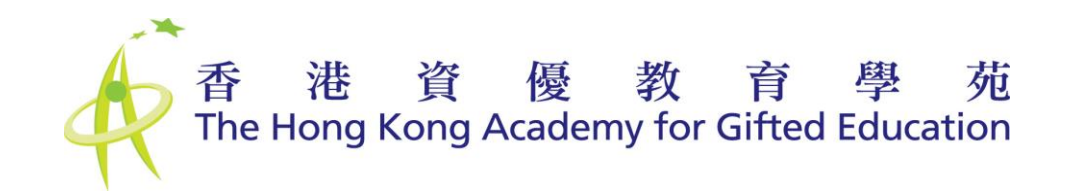

## ▼ 講座影片

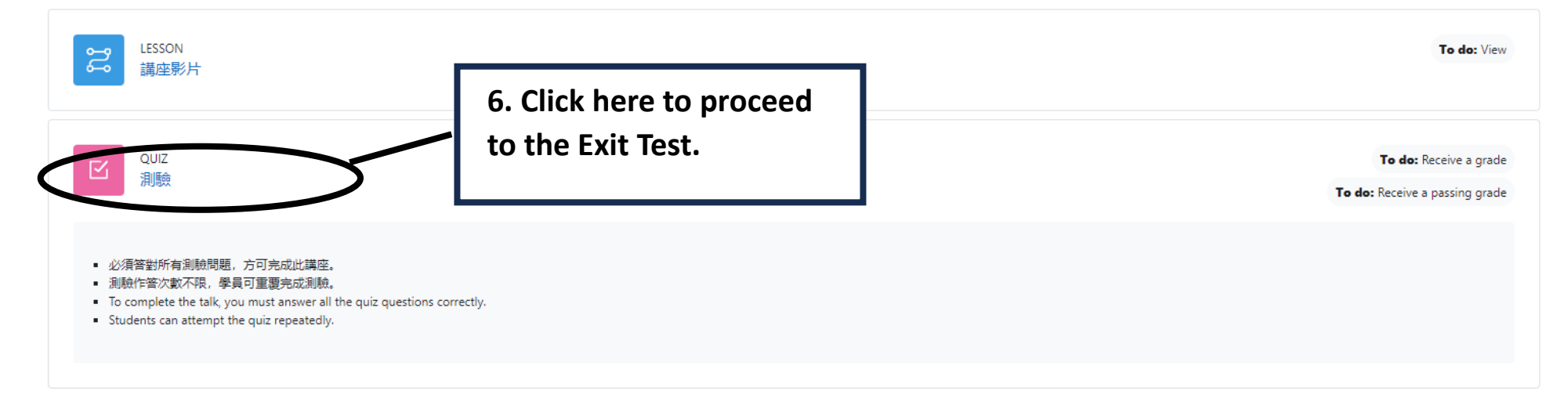

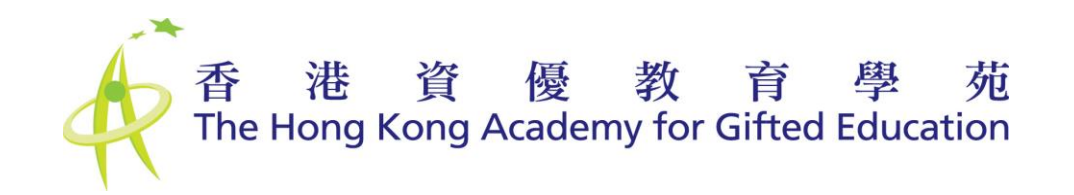

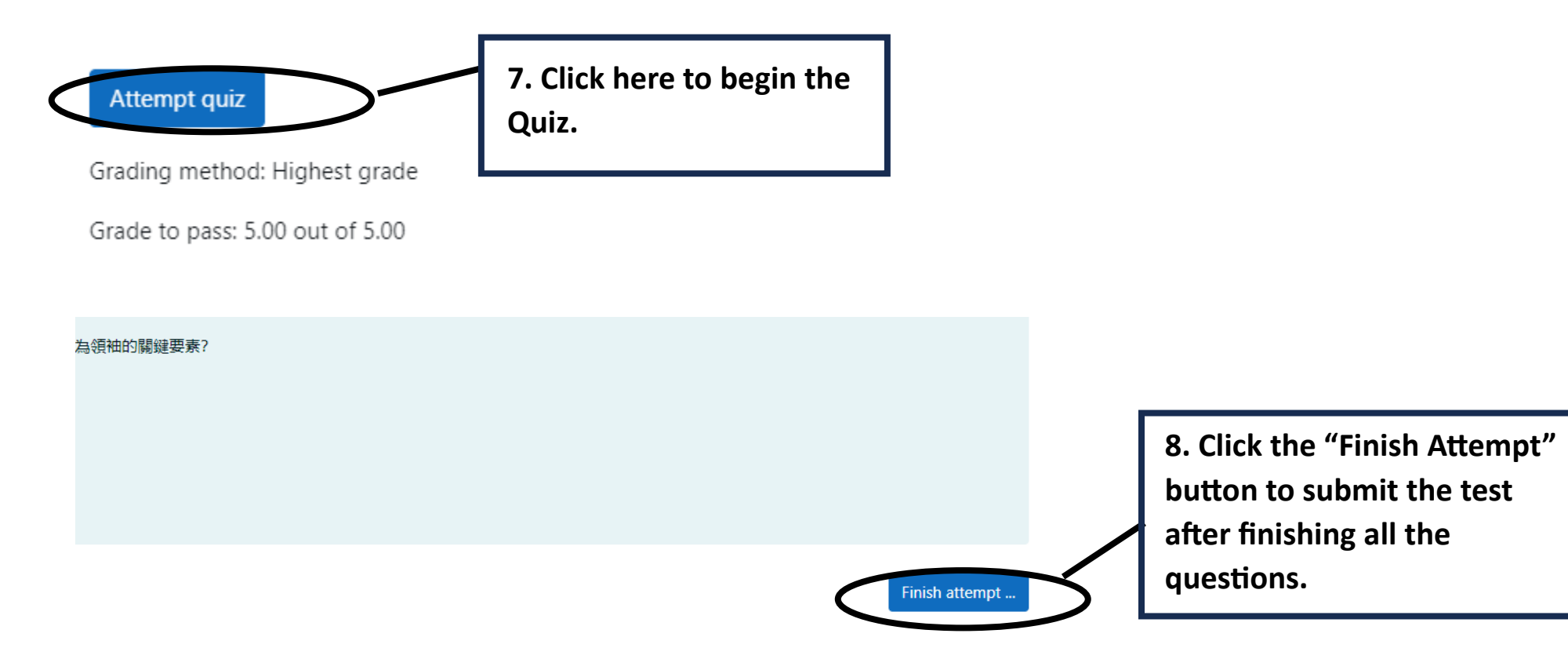

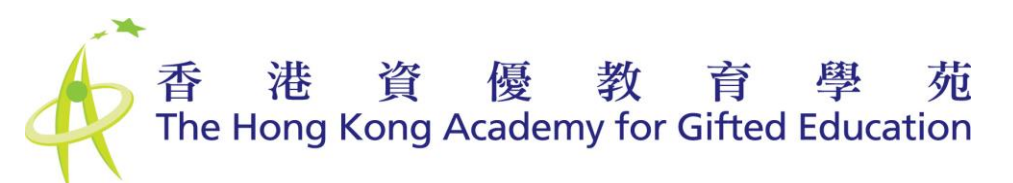

| Question                   | Status                |                                                                                        |          |
|----------------------------|-----------------------|----------------------------------------------------------------------------------------|----------|
|                            |                       |                                                                                        |          |
| 1                          | Answer saved          |                                                                                        |          |
| 2                          | Answer saved          |                                                                                        | 1        |
| 3                          | Answer saved          | 9. Click the "Submit all and finish" button to complete the submission process. Please |          |
| 4                          | Answer saved          |                                                                                        |          |
| 5                          | Answer saved          | be reminded that leaving this page or                                                  |          |
|                            |                       | clicking the "return to attempt" bu                                                    | utton    |
| $\boldsymbol{\mathcal{C}}$ | Return to attempt     | Will NOT be considered as comple                                                       | ting the |
|                            |                       | <b>WILL NOT</b> be considered as comple                                                | sung the |
|                            | Submit all and finish | test.                                                                                  |          |

10. To complete the talk, you must answer all the quiz questions correctly.

You have unlimited attempts for Quiz.

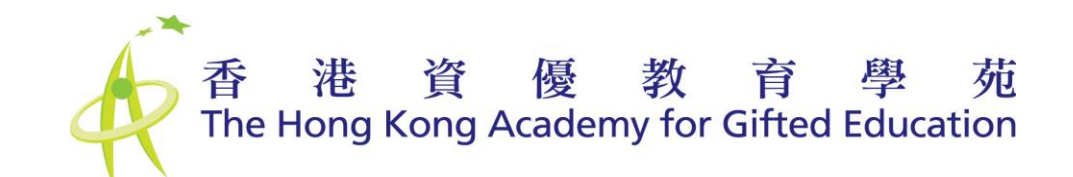

## ▼ 講座影片

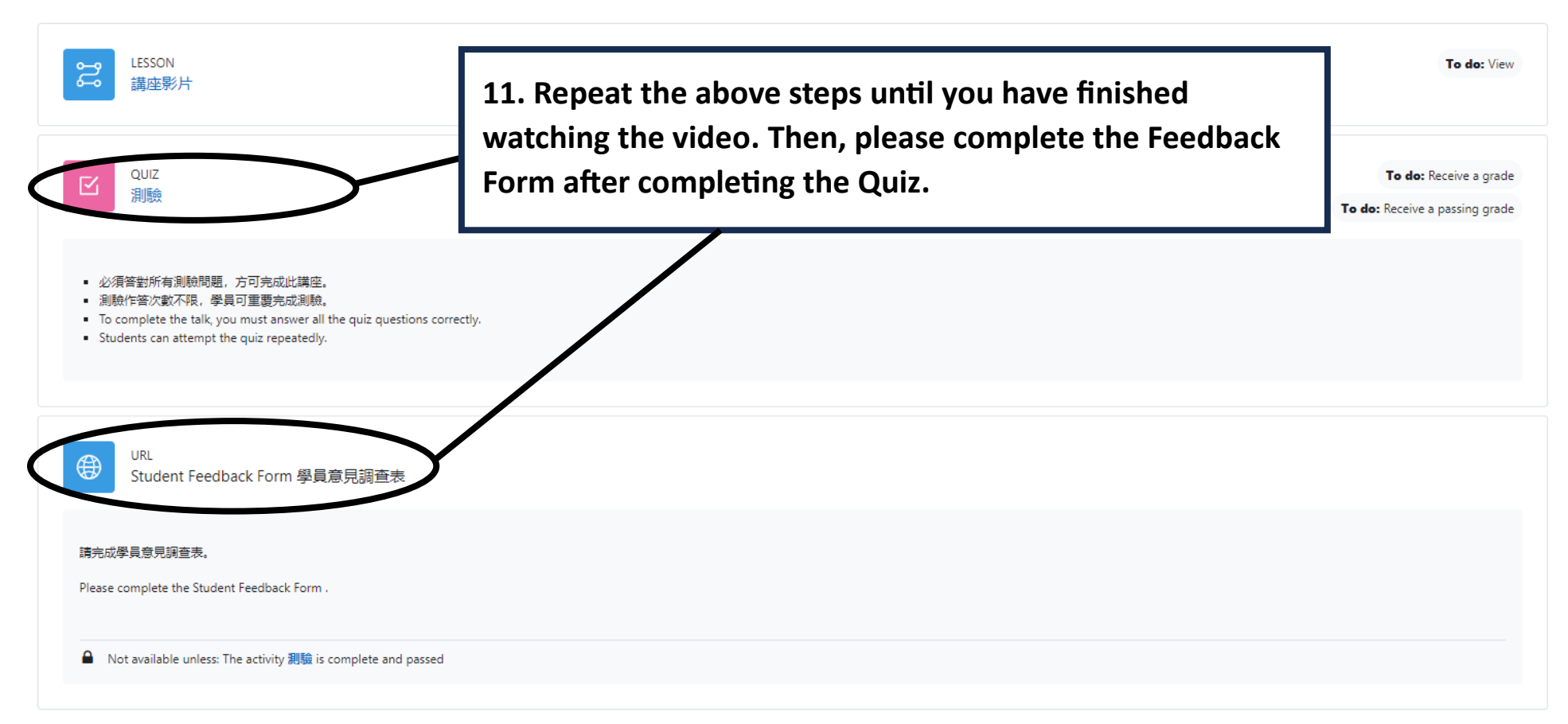